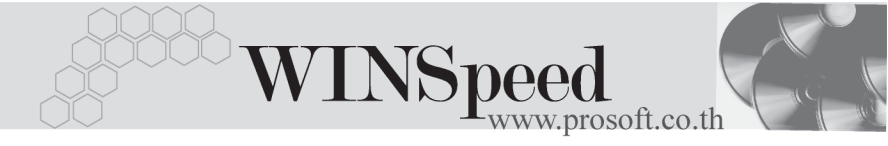

# ►►► เมนูบันทึกส่งคืนสินค้าผลิตเสร็จ (Return F/G)

#### วัตถุประสงค์

เพื่อใช้สำหรับบันทึกรายการส่งคืนสินค้าที่ผลิตเสร็จแล้ว เช่น สินค้าอาจจะเสีย หรือชำรุด เพื่อนำกลับไปสู่กระบวนการผลิตใหม่ เป็นต้น

#### คำอธิบาย

หน้าต่างบันทึกจะแบ่งการบันทึกข้อมูลออกเป็น **2 ส่วน** คือ

Detail ใช้สำหรับบันทึกรายละเอียดสินค้าผลิตเสร็จที่ต้องการส่งคืน Description ใช้สำหรับบันทึกรายละเอียดเพิ่มเติม เกี่ยวกับรายการ ส่งคืนสินค้าที่ผลิตเสร็จ

## ลักษณะการบันทึก

การบันทึกส่งคืนสินค้าผลิตเสร็จ สามารถบันทึกได้ 2 **วิธ**์ คือ

- บันทึกโดยการคีย์ข้อมูลการส่งคืนสินค้าผลิตเสร็จใหม่ทั้งหมด
- บันทึกรายการ โดยใช้ วิธีการ "Copy" เอกสาร ใบส่งคืนสินค้าผลิตเสร็จใบเดิม
   ซึ่งโปรแกรมจะแสดงข้อมูลให้เหมือนเอกสารที่ Copy มาทุกอย่าง และสามารถ
   แก้ไขข้อมูลได้ เพื่อเป็นการประหยัดเวลาในการบันทึกข้อมูล

## ขั้นตอนการบันทึก

Detail

- สำหรับการบันทึกข้อมูลส่งคืนสินค้าผลิตเสร็จ มีรายละเอียดดังนี้
  - เลขที่เอกสารให้บันทึกเลขที่เอกสารการส่งคืนสินค้าผลิตเสร็จ ซึ่งโปรแกรม<br/>จะ Running เลขที่เอกสารให้อัตโนมัติตามการกำหนดที่<br/>ระบบ EM / General Setup / กำหนดเลขที่เอกสาร<br/>วันที่เอกสาร<br/>ให้บันทึกวันที่เอกสารการทำส่งคืนสินค้าผลิตเสร็จ<br/>ให้บันทึกรหัสแผนกที่ส่งคืนสินค้า โดยสามารถเลือกได้จาก<br/>หน้าต่างค้นหา (F4) รหัสแผนก

บริษัท โปรซอฟท์ คอมเทค จำกัด

PROSOF

| หมายเหตุ       | ให้บันทึกคำอธิบายรายการเอกสารการส่งคืนสินค้าผลิตเสร็จ      |  |  |  |  |
|----------------|------------------------------------------------------------|--|--|--|--|
| ผู้บันทึก      | ให้บันทึกชื่อพนักงานผู้ที่บันทึกรายการส่งคืนสินค้า โดย     |  |  |  |  |
|                | สามารถเลือกได้จากหน้าต่างค้นหา (F4) รหัสพนักงาน ซึ่ง       |  |  |  |  |
|                | จะเลือกได้เฉพาะพนักงาน <b>ประเภทพนักงานปกติ</b> เท่านั้น   |  |  |  |  |
| ผู้รับสินค้า   | ให้บันทึกชื่อพนักงานที่เป็นผู้รับคืนสินค้า โดยสามารถ       |  |  |  |  |
|                | เลือกได้จากหน้าต่างค้นหา (F4) รหัสพนักงาน ซึ่งจะเลือก      |  |  |  |  |
|                | ได้เฉพาะพนักงาน <b>ประเภทพนักงานปกติ</b> เท่านั้น          |  |  |  |  |
| รหัสสินค้า     | ให้บันทึกรหัสสินค้าผลิตเสร็จที่ต้องการส่งคืน โดยสามารถ     |  |  |  |  |
|                | เลือกได้จากหน้าต่างค้นหา (F4) รหัสสินค้า                   |  |  |  |  |
| หน่วยนับ       | โปรแกรมจะแสดงหน่วยนับสินค้าให้อัตโนมัติ และสามารถ          |  |  |  |  |
|                | แก้ไข หรือเปลี่ยนหน่วยนับสินค้าได้ กรณีที่สินค้ามีหลาย     |  |  |  |  |
|                | หน่วยนับ ตามที่กำหนดข้อมูลไว้ใน <b>เมนูกำหนดรหัสสินค้า</b> |  |  |  |  |
| รหัสคลัง       | ให้เลือกรหัสคลังสินค้าที่ต้องการส่งคืนสินค้าผลิตเสร็จ      |  |  |  |  |
|                | โดยสามารถเลือกได้จากหน้าต่างค้นหา (F4) รหัสคลังสินค้า      |  |  |  |  |
|                | แต่ในกรณีที่มีการกำหนดการแสดงคลังและที่เก็บอัตโนมัติ       |  |  |  |  |
|                | ไว้ โปรแกรมจะแสดงคลังและที่เก็บให้อัตโนมัติตามการ          |  |  |  |  |
|                | กำหนดไว้ที่ <b>ระบบ EM / IC Setup / เมนูกำหนดคลังและ</b>   |  |  |  |  |
|                | <b>ที่เก็บอัตโนมัติ</b> และสามารถแก้ไขเปลี่ยนแปลงได้       |  |  |  |  |
| รหัสที่เก็บ    | ให้บันทึกรหัสที่เก็บสินค้าที่ต้องการส่งคืนสินค้าผลิตเสร็จ  |  |  |  |  |
|                | โดยสามารถเลือกได้จากหน้าต่างค้นหา (F4) รหัสที่เก็บสินค้า   |  |  |  |  |
|                | แต่ในกรณีที่มีการกำหนดการแสดงคลังและที่เก็บอัตโนมัติ       |  |  |  |  |
|                | ไว้ โปรแกรมจะแสดงคลังและที่เก็บให้อัตโนมัติตามการ          |  |  |  |  |
|                | กำหนดไว้ที่ระบบ EM / IC Setup / เมนูกำหนดคลังและที่เก็บ    |  |  |  |  |
|                | <b>อัตโนมัติ</b> และสามารถแก้ไขเปลี่ยนแปลงได้              |  |  |  |  |
| จำนวนสินค้า    | ให้บันทึกจำนวนสินค้าผลิตเสร็จที่ต้องการส่งคืน              |  |  |  |  |
| ต้นทุน / หน่วย | ให้บันทึกต้นทุน/หน่วยของสินค้าผลิตเสร็จที่ส่งคืน แต่ถ้า    |  |  |  |  |
|                | ต้องการให้โปรแกรมแสดงต้นทุนสินค้าให้อัตโนมัติ จะขึ้นอยู่   |  |  |  |  |
|                | กับการกำหนดที่ <b>ระบบ EM / IC Setup / IC Option / การ</b> |  |  |  |  |
|                | แสดงราคาสินค้าระบบ IC                                      |  |  |  |  |

ระบบสินค้าคงคลัง (Inventory Control)

\_\_\_\_

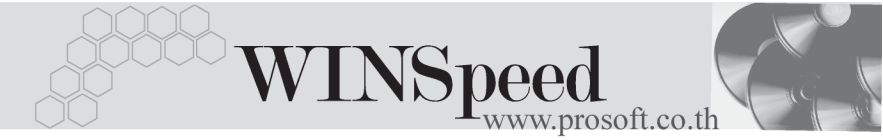

### จำนวนเงิน

โปรแกรมจะทำการคำนวณต้นทุนสินค้าให้อัตโนมัติ ( จำนวนสินค้า x ต้นทุนต่อหน่วย )

# หน้าต่างรายละเอียดสินค้า (F11)

เป็นหน้าต่างสำหรับการแสดงรายละเอียดสินค้า หรือจะใช้บันทึกรายการสินค้าก็ได้ ซึ่งจะ มีรายละเอียดเหมือนกับที่บันทึกในหน้าต่างบันทึกส่งคืนสินค้าผลิตเสร็จทุกอย่าง แต่มีส่วน ที่เพิ่มเติมดังนี้

| Detail <b>โรร</b><br>มีรายละเอียดดังนี้ |                                                                                                    |
|-----------------------------------------|----------------------------------------------------------------------------------------------------|
| JOB<br>สินค้ามี LOT                     | ให้บันทึกรหัส JOB กรณีที่มีการบันทึกข้อมูลแบบแยก JOB<br>กรณีที่เป็นสินค้า LOT โปรแกรมจะ Default แสดงให้ว่าเป็น<br>สินค้ามี LOT |
| สินค้ามี Serial                         | กรณีที่เป็นสินค้ามี LOT & SERAIL  โปรแกรมจะ Default<br>แสดงให้ว่าเป็นสินค้ามี SERAIL                                           |
| สินค้ามีอายุ                            | กรณีที่เป็นสินค้ามีอายุ โปรแกรมจะ Default แสดงให้ว่าเป็น<br>สินค้ามีอายุ                                                       |

| รายละเอียกสินค้า<br>รหัสสินค้า<br>ชื่อสินค้า<br>คลัง<br>ทีเก็บ<br>หน่วยนับ<br>หน่วยนับชนาน | RM-MB-ST00001<br>เมหมอล์ต Soltek K7V333<br>BCบางชัน<br>BR2ศัลงที2<br>02ศัล | <u> </u>       |                                                                                     |
|--------------------------------------------------------------------------------------------|----------------------------------------------------------------------------|----------------|-------------------------------------------------------------------------------------|
| หน่วยนบบนาน<br>จำนวน<br>ต้นทุน/หน่วย                                                       | 5.00                                                                       | จำนวนนับขนาน   | .00                                                                                 |
| Jop                                                                                        | 003 <u>-</u> โครงการ                                                       | С              |                                                                                     |
|                                                                                            |                                                                            |                | <ul> <li>✓ สินค้ามี Lot</li> <li>✓ สินค้า Serial</li> <li>☐ สินค้ามีอายุ</li> </ul> |
| First Previou                                                                              | 🥎 Serial 🔊 Description<br>Is 🕈 Next 🖓 Last │ 🖡 •                           | No : 1/12 {RM- | MB-ST00001}                                                                         |

## 🕈 ตัวอย่างหน้าต่างรายละเอียดสินค้า ( F11 ) Tab Detail

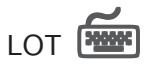

กรณีที่เป็นสินค้ามี LOT ให้เลือกรหัส LOT ของสินค้า ตามที่กำหนดไว้ใน IC SETUP/ Lot No. มาบันทึกข้อมูล ซึ่งโปรแกรมจะแสดงรายละเอียดของ LOT สินค้าตามที่บันทึก ไว้ในเมนูกำหนด Lot No. ทุกอย่าง

และสามารถบันทึก Lot No. ของสินค้าเพิ่มเติมได้ที่ Tab Lot ด้วยการ Click ที่ .... โปรแกรมจะแสดงหน้าต่างกำหนดหมายเลข Lot No. ให้อัตโนมัติ เพื่อสำหรับบันทึกข้อมูล Lot No. เพิ่มเติม

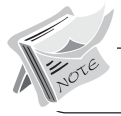

บทที่

6

รายละเอียดของ Lot ที่เลือกมาใช้ไม่สามารถแก้ไขข้อมูลได้

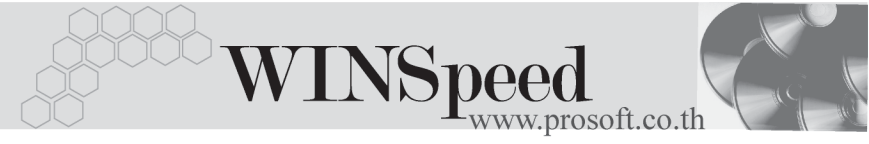

| รายละเอียดสินด้า<br>Lot No.<br>Lot No.ผู้ชาย<br>รทัสจอกแบบ<br>รทัสชุมแบบ<br>รทัสชินาด<br>รทัสชี<br>หมายเหตุ<br>วันที่ผลิต<br>วันที่หลดอายุ | KK-RM-MB-ST0101           | Sale Stock          | ×      |
|----------------------------------------------------------------------------------------------------|---------------------------|---------------------|--------|
| First Previous                                                                                                    | <ul> <li>Serial</li></ul> | No : 1/12 (RM-MB-ST | 00001} |

### 🕈 ตัวอย่างหน้าต่างรายละเอียดสินค้า ( F11 ) Tab Lot

## Serial

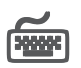

กรณีที่ต้องการบันทึก Serial ให้ Click บรรทัดที่ต้องการใส่ Serial ซึ่งโปรแกรมจะแสดง หน้าต่างค้นหา Serial เพื่อให้เลือกหมายเลข Serial ของสินค้าที่ต้องการบันทึก จากการ ที่ได้บันทึกข้อมูล Serial ไว้ที่**การกำหนด Lot No**. ซึ่งโปรแกรมจะแสดงหมายเลข Serial ของสินค้าตาม Lot No. นั้น ๆ ให้

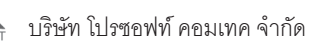

| <b>)</b> 518 | ยละเอียกสินค้า       |                  |             | ×                |
|--------------|----------------------|------------------|-------------|------------------|
| No.          | Serial No.           | Registry No.     | Machine No. | คำอธิบายรายการ 🔺 |
| 1            | RM-MB-ST021          |                  |             |                  |
| 2            | RM-MB-ST022          |                  |             |                  |
| 3            | RM-MB-ST023          |                  |             |                  |
| 4            | RM-MB-ST024          |                  |             |                  |
| 5            | RM-MB-ST025          |                  |             |                  |
| 6            |                      |                  |             |                  |
| 7            |                      |                  |             |                  |
| 8            |                      |                  |             |                  |
| 9            |                      |                  |             |                  |
| 10           |                      |                  |             |                  |
| 11           |                      |                  |             |                  |
| 12           |                      |                  |             |                  |
| 13           |                      |                  |             |                  |
| 14           |                      |                  |             |                  |
| 15           |                      |                  |             |                  |
| 16           |                      |                  |             | <b>T</b>         |
|              |                      |                  |             |                  |
| ⊒_           |                      |                  |             |                  |
| ₽D           | etail 💿 Lot 💊 Serial | Description      | No : 1/12   | {RM-MB-ST00001}  |
| Firs         | t Previous 🗘 Next    | 🖏 Last 🛛 💭 Close |             |                  |

🕈 ตัวอย่างหน้าต่างรายละเอียดสินค้า ( F11 ) Tab Serial

## Description

ใช้สำหรับบันทึกคำอธิบายรายการสินค้าเพิ่มเติม เพื่อนำไปแสดงในการพิมพ์ฟอร์ม ซึ่งการบับทึกบั้บสามารถบับทึกได้ **2 แบบ** คืด

โดยการเลือกคำอธิบายรายการสินค้า ตามที่กำหนดไว้ในเมนูรหัสสินค้า Tab Description โดยเลือกจากการกด F11 หรือ Click ที่ 🔣 ้ซึ่งจะมีหน้าต่าง ค้นหาคำอธิบายรายการมาให้เลือกใช้ และคำอธิบายรายการจะนำไปใช้ ดังนี้

คำคลิบายที่ใช้ในการขาย คำคลิบายปกติ

จะนำไปใช้ในระบบขายสินค้า (Sale Order) จะนำไปใช้ในระบบซื้อ (Purchase Order) หรือระบบคลังสินค้า (Inventory Control)

โดยการบันทึกคำอธิบายรายการสินค้า ด้วยการ Kev คำอธิบายเพิ่มเติมตาม ต้คงการที่หน้าต่างบันทึกเอง

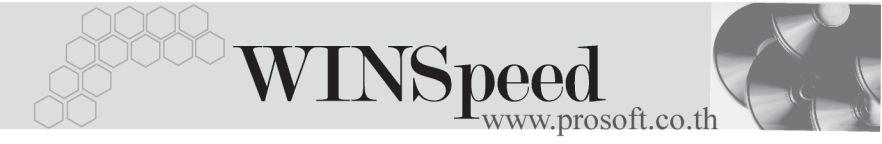

| 🔪 इन | ยละเอียกสินค้า                                               | <  |
|------|--------------------------------------------------------------|----|
| No.  | Description                                                  | I  |
| 1    | บันทึกส่งคืนสินค้าผลิตเสร็จบางส่วน                           |    |
| 2    |                                                              |    |
| 3    |                                                              |    |
| 4    |                                                              |    |
| 6    |                                                              |    |
| 7    |                                                              |    |
| 8    |                                                              |    |
| 9    |                                                              |    |
| 10   |                                                              |    |
| 12   |                                                              |    |
| 13   |                                                              |    |
| 14   |                                                              |    |
| 15   |                                                              | 11 |
| 16   |                                                              |    |
| 17   | <u> </u>                                                     |    |
| ₹_   |                                                              |    |
| ₽D   | etail 🗇 Lot 💊 Serial 🔯 Description No : 1/12 (RM-MB-ST00001) |    |
| Firs | st Previous \$ Next \$ ↓ Last 🗍 Last                         |    |

🕈 ตัวอย่างหน้าต่างรายละเอียดสินค้า ( F11 ) Tab Description

ซึ่งหลังจากที่ได้มีการบันทึกรายละเอียดต่างๆ ที่เกี่ยวข้องกับสินค้าเรียบร้อยแล้วให้
 Click Close โปรแกรมจะกลับมาแสดงหน้า Detail อีกครั้ง ดังรูป

| 🔪 ส่งตื้นสินตัวผลิตเสร็จ                              |                                                   |                                                                                               |               |            |                   |       |                                  |             |
|-------------------------------------------------------|---------------------------------------------------|-----------------------------------------------------------------------------------------------|---------------|------------|-------------------|-------|----------------------------------|-------------|
| เลชที่เอกสาร<br>วันที่เอกสาร<br>หมายเหตุ<br>ผู้บันทึก | ICRF-4801<br>12/01/<br>สิ่งคันสินค้า<br>P-0000000 | -056 😿<br>2548 🛄<br>ที่หลือแล้วบางส่วน เนื่องจากไม่ได้ตามมา<br>13 💌 (นางสาว รุ่งออา รัตนพิมพ์ | ตรฐาน         | รทัสแผ<br> | ษก 009<br>ค้า P-0 |       | Return F<br>ore<br>ยชายแดน สุขขี | :/G         |
| No. รพั                                               | สสินค้า                                           | ชื่อสินค้า                                                                                    | หน่วยนับ      | คลัง       | ที่เก็บ           | จำนวน | ต้นทุน/หน่วย                     | จำนวนเงิน 🔺 |
| 1 RM-MB-S                                             | ST00001                                           | เมนบอร์ด Soltek K7V333                                                                        | 02            | BC         | BR2               | 5.00  | 1,200.00                         | 6,000.00    |
| 2                                                     |                                                   |                                                                                               |               |            |                   | .00   | .00                              | .00         |
| 3                                                     |                                                   |                                                                                               |               |            |                   | .00   | .00                              | .00         |
| 4                                                     |                                                   |                                                                                               |               |            |                   | .00   | .00                              | .00         |
| 5                                                     |                                                   |                                                                                               |               |            |                   | .00   | .00                              | .00         |
| 6                                                     |                                                   |                                                                                               |               |            |                   | .00   | .00                              | .00         |
| 7                                                     |                                                   |                                                                                               |               |            |                   | .00   | .00                              | .00         |
| 8                                                     |                                                   |                                                                                               |               |            |                   | .00   | .00                              | .00         |
| 9                                                     |                                                   |                                                                                               |               |            |                   | .00   | .00                              | .00         |
| 10                                                    |                                                   |                                                                                               |               |            |                   | .00   | .00                              | .00         |
| 11                                                    |                                                   |                                                                                               |               |            |                   | .00   | .00                              | .00 🗨       |
| ⊒_ 3- 3- 1<br>12 Detail 🔽                             | ∑<br>Description                                  | ,                                                                                             |               |            |                   |       | RC5                              | 6,000.0C    |
| New 📳                                                 | Save 🗙                                            | <br>Delete Sind Delete Signature                                                              | t <b>∏</b> +c | ose        |                   |       |                                  |             |

## 🛉 ตัวอย่างการบันทึกส่งคืนสินค้าผลิตเสร็จ Tab Detail

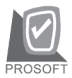

บริษัท โปรซอฟท์ คอมเทค จำกัด

การบันทึกส่งคืนสินค้าผลิตเสร็จจะมีผลต่อ Stock สินค้า คือ **ทำให้ Stock** สินค้าลดลง

#### Description

ใช้สำหรับบันทึกคำอธิบายรายการประกอบเอกสารการส่งคืนสินค้าผลิตเสร็จเพิ่มเติม

| No.      | Description                                                                                   |
|----------|-----------------------------------------------------------------------------------------------|
| 1        | ส่งคันสินค้าที่ผลิตแล้วบางส่วน เพื่องจากไม่ได้ตามมาตรฐาน (Ref.การรับสินค้า No. ICCF-4801-117) |
| 2        |                                                                                               |
| 3        |                                                                                               |
| 4        |                                                                                               |
| 5        |                                                                                               |
| 6        |                                                                                               |
| <u> </u> |                                                                                               |
| 8        |                                                                                               |
| 3        |                                                                                               |
| 10       |                                                                                               |
|          |                                                                                               |
| ⊒_       | <u> </u>                                                                                      |
| r 🖓 🖸    |                                                                                               |

## 🕈 ตัวอย่างการบันทึกส่งคืนสินค้าผลิตเสร็จ Tab Description

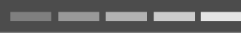